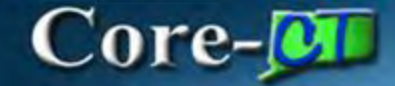

# **Scheduling Reports**

### Navigation:

Core CT Financials > Choose your Module (ex: Purchasing)

> Purchase Orders > Reports

## **Procedure:**

1. Click on PO Balance Report

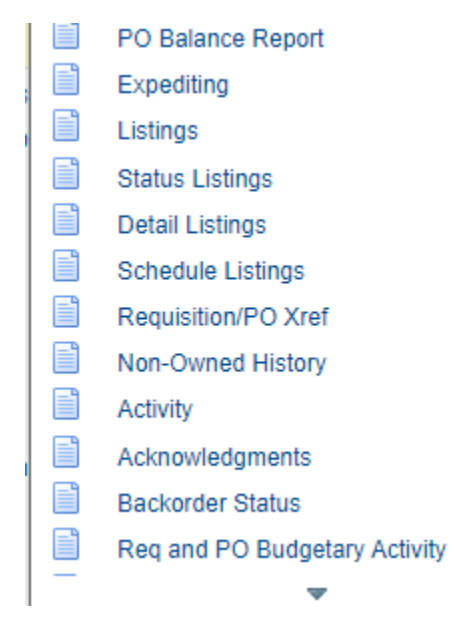

- 2. Click on Add a New Value
- 3. Enter a Run Control ID
- 4. Click Add
- 5. Input the necessary Information

| PO Balance Report                                                                |                                    |  |  |  |  |
|----------------------------------------------------------------------------------|------------------------------------|--|--|--|--|
| Run Control ID DailyPOBalance<br>Language English                                | Report Manager Process Monitor Run |  |  |  |  |
|                                                                                  | PO Balance Remaining               |  |  |  |  |
| *Business Unit: Activity Q PO Number Q                                           | ○ Yes ○ No ® All                   |  |  |  |  |
| 07/01/2022 時                                                                     | Obligation Balance Remaining       |  |  |  |  |
| From Date: 07/27/2022                                                            | ⊖Yes ⊖No ®All                      |  |  |  |  |
|                                                                                  | Include Closed PO's                |  |  |  |  |
| Buyer:                                                                           | Q.1. Q.1.                          |  |  |  |  |
| Ledger Group:                                                                    | ⊖ Yes ● No                         |  |  |  |  |
| Chartfield Criteria                                                              |                                    |  |  |  |  |
| Fund Code:     Department:     Account:     Program Co       Q     Q     Q     Q | ode: Project: SID:                 |  |  |  |  |
| 🔚 Save 🔯 Return to Search 🖃 Notify                                               | 🛃 Add 🖉 Update/Display             |  |  |  |  |

#### 6. Once complete Click Save and then Run

| Proce  | ss Schedul  | er Request         |           |                      |                             |           |                 |                | Help |
|--------|-------------|--------------------|-----------|----------------------|-----------------------------|-----------|-----------------|----------------|------|
|        | User ID     | COREBryantK        |           |                      | Run Control                 | ID DailyP | OBalance        |                |      |
| 9      | Server Name |                    | *<br>*    | Run Date<br>Run Time | e 07/27/2022<br>e 2:40:32PM | 31        | Reset to Currer | t Date/Time    | ]    |
| Proce  | ss List     | Q                  |           |                      |                             |           |                 | 6              |      |
| Select | Description |                    | Process N | lame                 | Process Type                | *Type     | *Format         | Distribution   |      |
|        | Purchase Or | der Balance Report | POBALA    | NC                   | SQR Report                  | Web       | ✓ PDF           | ✓ Distribution |      |
| OK     | Car         | icel               |           |                      |                             |           |                 |                |      |

7. Click the Recurrence dropdown box & choose a value.

|                    |                                                                                                    |                     |                            | Help |
|--------------------|----------------------------------------------------------------------------------------------------|---------------------|----------------------------|------|
| User ID            | SinkfieldN                                                                                                    | Run Control         | ID POBalance               |      |
| Server Name        | PSNT V                                                                                                    | Run Date 07/28/2022 | 31                         |      |
| Recurrence         | R                                                                                                    | Run Time 6:55:23AM  | Reset to Current Date/Time |      |
| Time Zone          | M.                                                                                                    | *                   |                            |      |
| Process List       | AP_430PM<br>AP_4PM                                                                                                    |                     | 200 - 2.200                |      |
| Select Description | AP_630PM                                                                                                    | Process Type        | *Type *Format Distribution |      |
| OK Ca              | CTDELRPT<br>DDS FYE<br>Daily<br>Daily Purge<br>Daily Search Rebuild<br>Daily_7ap<br>EOCM Daily Partner Cleanup               | Carriepor           |                            |      |
|                    | Every15Mins<br>Every45Mins<br>FYE_AP_BUD_CHECK<br>FYE_AP_DOC_TOL<br>FYE_AP_MATCH<br>M-F at 10pm<br>M-F at 10pm<br>M-F at 5pm |                     |                            | .s   |

#### 8. Then Click on the Distribution link.

| ſ  | Process Scheduler Request                              |                    |                               |              |               |                | ×    |
|----|--------------------------------------------------------|--------------------|-------------------------------|--------------|---------------|----------------|------|
|    | User ID SinkfieldN                                     |                    | Run Control                   | ID POBalance |               |                | Help |
|    | Server Name PSNT<br>Recurrence M-F at 8am<br>Time Zone | Run Da     Run Tin | te 03/26/2015<br>ne 8:00:00AM | R            | eset to Curre | ent Date       |      |
| l  | Process List Select Description                        | Process Name       | Process Type                  | *Type        | *Format       | Distribution   |      |
|    | Purchase Order Balance Report     OK Cancel            | POBALANC           | SQR Report                    | Web 🗸        | CSV           | ✓ Distribution |      |
|    |                                                        |                    |                               |              |               |                |      |
| IS |                                                        |                    |                               |              |               |                |      |

- 13. The Distribution Detail page displays
- 14. Check on the Email Web Report checkbox
- 15. Add an Email Subject
- 16. Add Message Text
- 17. Enter Email Addresses (for multiple addresses use a semi colon ; between them)
- 18. Enter the User and the User ID. (DO NOT DISTRIBUTE BY ROLE)
- 19. Click OK

|       | Distribution Detail                                 | X     | Hon   |
|-------|-----------------------------------------------------|-------|-------|
|       | Process Name POBALANC                               | *     |       |
|       | Process Type SQR Report                             | - 14  |       |
|       | Folder Name                                         | - 1   |       |
| ocess | Retention Days 30                                   |       |       |
|       | Email Only                                          |       |       |
|       | Email Subject Email With Log: 🗆 Email Web Report: 🖡 | 2     |       |
| Ser   | PO Balance Report                                   |       |       |
| Re    | Message Text                                        | 6     | to Cu |
| ocess | Daily PO Balance Report for Fund 11000              |       | omat  |
| OK    | Email Address List                                  | 2     | SV    |
|       | Nora.Sinkfield@ct.gov;Maureen.Sullivan@ct.gov       |       |       |
|       |                                                     |       |       |
|       | Distribute To                                       |       |       |
|       | User V SinkfieldN                                   | THE I |       |
|       | User V SullivanMau                                  | H E   |       |
|       |                                                     |       | -     |
|       |                                                     |       |       |

Users will receive an email with a link in it.

20. Click on the link

| PO Balance Report                                                                                     |                                |
|----------------------------------------------------------------------------------------------------|--------------------------------|
| DOIT.CORE.Test@po.state.ct.u<br>To Odoit.core.emailtest@ct.gov;<br>Odoit.core.emailtest@ct.gov; +4 ot | ←     ←     ····       7:05 AM |
| Daily PO Balance Report for Fund 1100                                                                 | 0                              |
| http://web003.crct.ct.gov:9300/psc/FNTF<br>P/c/CDM_RPT.CDM_RPT.GBL?<br>Page=CDM_RPT_INDEX&Action=U&   | PR/EMPLOYEE/ER<br>DM ID=4139   |

The link will have you log into Core-CT or bring you directly to the report.

21. Click on the Report Name

| Report                        |                       |                                |  |  |
|-------------------------------|-----------------------|--------------------------------|--|--|
| Report ID 4139                | Process Instance 4287 | Message Log                    |  |  |
| Name POBALANC                 | Process Type SQR      | Report                         |  |  |
| Run Status Success            |                       |                                |  |  |
| Purchase Order Balance Report |                       |                                |  |  |
| Distribution Details          |                       |                                |  |  |
| Distribution Node PRODRPTFTP  | Expiration Date       | 08/27/2022                     |  |  |
| File List                     |                       |                                |  |  |
| Name                          | File Size (bytes)     | Datetime Created               |  |  |
| POBALANC_4287.csv             | 14,626                | 07/28/2022 7:04:54.906633AM ED |  |  |
| POBALANC_4287.out             | 127                   | 07/28/2022 7:04:54.906633AM ED |  |  |
| POBALANC_CSV_Layout.csv       | 375,150               | 07/28/2022 7:04:54.906633AM ED |  |  |
| SQR_POBALANC_4287.log         | 1,760                 | 07/28/2022 7:04:54.906633AM ED |  |  |
| Distribute To                 |                       |                                |  |  |
| Distribution ID Type          | *Distribution ID      |                                |  |  |
| User                          | COREBryantK           |                                |  |  |
| User                          | SinkfieldN            |                                |  |  |
| User                          | SullivanMau           |                                |  |  |

# 22. Your report will display

|                                  |                      |                      |            |         |  |  | - |
|----------------------------------|----------------------|----------------------|------------|---------|--|--|---|
|                                  | State of Connecticut |                      |            |         |  |  |   |
| Report ID:                       | POBALANC             | PURCHASE ORDER BALAN | Page No. 1 |         |  |  |   |
| Run Contr                        | POBalance            | Run Date             | 7/28/2022  |         |  |  |   |
| Bus Unit:                        | DPHM1                | Po Id:               | Run Time   | 7:04:44 |  |  |   |
| Vendor Id                        | ALL                  |                      |            |         |  |  |   |
| Date From                        | 1-Jul-17             | To:                  | 31-Jan-21  |         |  |  |   |
| PO Balanc                        | e Remaining: \       | /es                  |            |         |  |  |   |
| Obligation Balance Remaining: No |                      |                      |            |         |  |  |   |